| Title:   | How to set up elevator controller to work with intercom system | Version: | v1.0 | Date: | 24/10/2018 |
|----------|----------------------------------------------------------------|----------|------|-------|------------|
| Product: | Lift controller & intercom                                     |          |      | Page: | 1 of 12    |

### Preparation - For the purpose of this document, the following products were used:

1. Latest iVMS-4200 version  $\geq$ (2.7.2.4)

Download link: https://www.hikvision.com/au-en/Support/Downloads/Client-Software

- 2. 1 master lift control and 1 distributed lift control: DS-K2210, DS-K2M0016A
- 3. 1 apartment door station and 1 indoor station(Firmware version V1.4.72 or above)
- 4. 1 HIKVISION card reader connecting to the master lift control via Wiegand or RS485(only when you need card reader in the system)
- 5. Set up the indoor station to connect to the door station

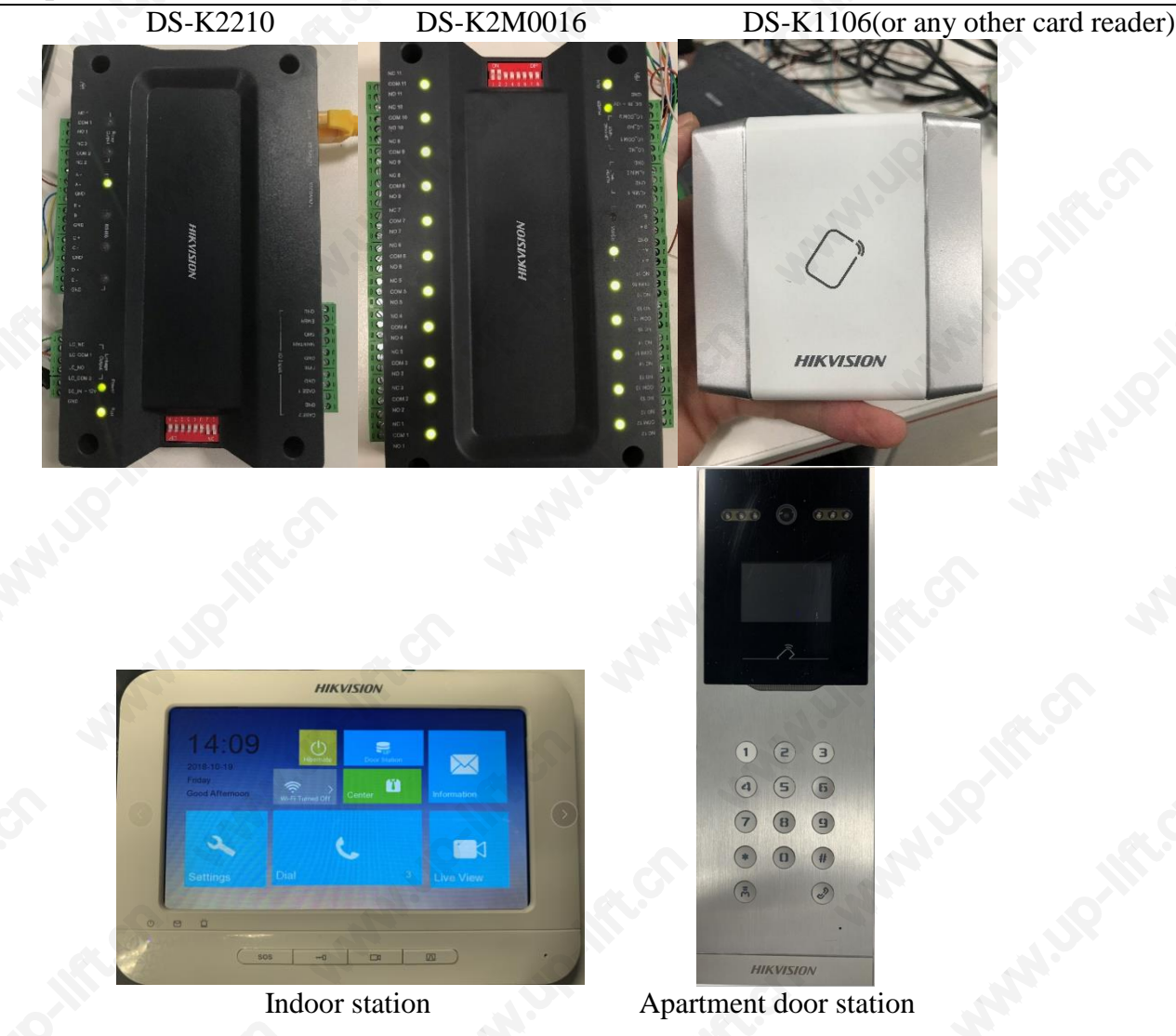

| Title:   | How to set up elevator controller to work with | Version: | v1.0 | Date: | 24/10/2018 |
|----------|------------------------------------------------|----------|------|-------|------------|
|          | intercom system                                |          |      |       |            |
| Product: | Lift controller & intercom                     |          |      | Page: | 1 of 12    |

### How to set up elevator controller to work with intercom system

### 1. DIP Switch configuration

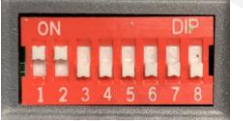

 The DIP switch of the card reader should be decimal 1 or 2. The DIP switch of distributed elevator controller (DS-K2M0016A) is decimal 3-10. All devices use binary dialing codes.

| DIP Switch status<br>for distributed lift control | Decimal | The corresponding floor |
|---------------------------------------------------|---------|-------------------------|
| 1100 0000                                         | 3       | 1-16                    |
| 0010 0000                                         | 4       | 17-32                   |
| 1010 0000                                         | 5       | 33-48                   |
| 0110 0000                                         | 6       | 49-64                   |
| 1110 0000                                         | 7       | 65-80                   |
| 0001 0000                                         | 8       | 81-96                   |
| 1001 0000                                         | 9       | 97-112                  |
| 0101 0000                                         | 10      | 113-128                 |

### 2. Wiring

 Master lift control RS-485 A+ connects to distributed lift control RS-485 A+ as well as card reader RS485A

Master lift control RS-485 A- connects to distributed lift control RS-485 A- as well as card reader RS485B

Master lift control LC\_NC connects to distributed lift control LC\_NC

Master lift control LC\_COM connects to distributed lift control LC\_COM

Master lift control LC\_NO connects to distributed lift control LC\_NO

Master lift control LC\_COM2 connects to distributed lift control LC\_COM2

| Title:   | How to set up elevator controller to work with intercom system | Version: | v1.0 | Date: | 24/10/2018 |
|----------|----------------------------------------------------------------|----------|------|-------|------------|
| Product: | Lift controller & intercom                                     |          |      | Page: | 1 of 12    |

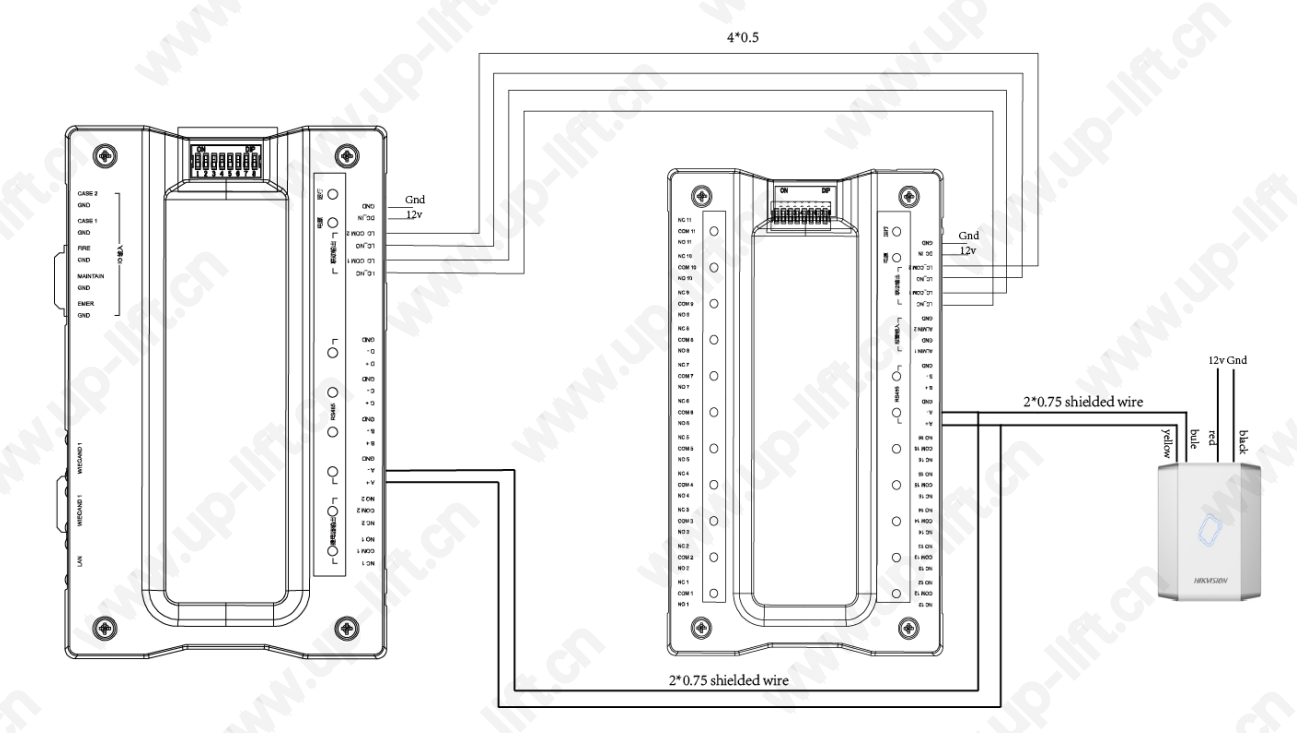

### 3. Configuration

1) Open iVMS-4200 and activate lift controller in "Device Management"

|               |                      |                           | ×          |             |                 |            |
|---------------|----------------------|---------------------------|------------|-------------|-----------------|------------|
| Online Device | (6)                  |                           |            | 2           | 😯 Refresh Every | 60s 👋      |
| + Add to Cli  | ient 🕂 Add All 🛛 🗹 M | lodify Netinfo 💛 Reset Pa | ssword 🌻 A | ctivate     | Filter          |            |
| IP            | Device Type          | Firmware Version          | Security   | Server Port | Device Serial   | Start Ti 1 |
| 10.5.6.30     | DS-7732NI-K4         | HOLNVR32-IN V1.1.1.       | 2 Active   | 8000        | DS-7732NI-K4 2  | 2017-0     |
| 192.0.0.64    | DS-K2210             | V1.0.0build 161130        | Inactive   | 8000        | DS-K2210201 2   | 2017-0     |
|               |                      | 3                         |            |             |                 | •          |
| 4             |                      |                           |            |             |                 | •          |

| Title:   | How to set up elevator controller to work with intercom system | Version: | v1.0 | Date: | 24/10/2018 |
|----------|----------------------------------------------------------------|----------|------|-------|------------|
| Product: | Lift controller & intercom                                     |          |      | Page: | 1 of 12    |

2) Add the lift controller to client.

| File | e System View   | Tool Help     |                   | <u> </u>                               | ivms 📩                                   | -4200             | 100           | ADMIN          | •          | 15:58:04   | •       | - • ×       |
|------|-----------------|---------------|-------------------|----------------------------------------|------------------------------------------|-------------------|---------------|----------------|------------|------------|---------|-------------|
|      | Control Pane    | 91            |                   |                                        | Add                                      |                   |               |                | ×ent       |            |         |             |
| Ę    | Device for Mana | agemen<br>Add | ina Mode:         |                                        |                                          |                   |               |                |            |            | •       | Refresh All |
| -51  | 🗎 🕂 Add 🕑 I     | Modify 💿 IF   | P/Domain          | IP Segment                             | O Hik-Conn                               | ect D O EHo       | me 🔘          | Serial Port    |            |            |         |             |
| E    | Device Type   I | Nicknan 🔿 IF  | Server O          | HIDDNS                                 | O Batch Imp                              | ort               |               |                |            | Net Status | F       | Refresh     |
| -(   | 0               | <b>A</b>      | dd Offline Device |                                        |                                          |                   |               |                |            |            |         |             |
|      |                 |               | N                 | ckname:                                | Elevator                                 | ontroller         |               |                |            |            |         |             |
|      |                 |               | Ac                | idress:                                | 10.5.6.11                                | 7                 |               |                |            |            |         |             |
|      |                 |               | P                 | ort:                                   | 8000                                     |                   |               |                |            |            |         |             |
| \$   |                 |               | U                 | ser Name:                              | admin                                    |                   |               |                |            |            |         |             |
|      |                 |               | Pa                | assword:                               | •••••                                    |                   | •             |                |            |            |         |             |
| 2    | 9               |               |                   | Export to Grou                         | p                                        |                   |               |                |            |            |         |             |
|      | 5               |               | Si co             | at the device nar<br>innected to the c | ne as the group n<br>levice to the group | ame and add all t | he channels   |                | \$         |            |         |             |
| ļ::: | o               |               |                   |                                        |                                          |                   |               |                |            |            |         |             |
|      | Online Device ( | 1)            |                   |                                        |                                          |                   | Add           | Cance          |            | 😯 Refre    | sh Ever | y 60s 💛     |
|      | + Add to Clie   | ent + Add All | 🗹 Modify Netinfo  | 🥎 Reset Pa                             | ssword 🔮 Act                             | vate              |               |                | Filter     |            |         |             |
|      | IP              | Device Type   | Firmwa            | re Version                             | Security                                 | Server Port       | Device Serial | .   Start Time |            | Added      |         | Support I   |
|      | 10.5.6.117      | DS-K2210      | V1.0.0b           | uild 161130                            | Active                                   | 8000              | DS-K2210201   | . 2017-07-2    | L 15:57:56 | No         |         | N/A         |
|      |                 |               |                   |                                        |                                          |                   |               |                |            |            |         |             |
|      | 4               |               |                   |                                        |                                          |                   |               |                |            |            |         | ,           |

- 3) Click remote configuration of the door station and set up the elevator control for the door station.
  - Elevator NO"1". If there is more than 1 master lift control in the system, we need to distribute different elevator NO to different master lift control. One door station can add up to 4 master lift control
  - Elevator control type "DS-K2210"
  - Interface type "Network Interface"
  - Enable or not "Yes"
  - Server IP address is the IP address of the master lift controller. Server port should be 8000.
  - User name "admin"
  - Password is the one you used for activating the lift control
  - Save once done

| Title:   | How to set up elevator controller to work with intercom system | Version: | v1.0 | Date: | 24/10/2018 |
|----------|----------------------------------------------------------------|----------|------|-------|------------|
| Product: | Lift controller & intercom                                     |          |      | Page: | 1 of 12    |

| - 🗞 System                  | Configuring the Door    | r and Ladder Parameters          |        |
|-----------------------------|-------------------------|----------------------------------|--------|
| ② Device Information        | Access Control          |                                  |        |
| 🎡 General                   |                         | Upload Alarm for Not-Closed Door |        |
| 🎯 Time                      | Door No.:               | 1                                |        |
| System Maintenance          | Door-unlocked Duration: | 15 s                             |        |
| 🎯 User                      |                         | Encrypt Card                     |        |
| @ RS485                     |                         | Save                             |        |
| 🖃 🚳 Intercom                | Elevator Control        |                                  | 7      |
| ID Configuration            | Elevator No.:           | 1                                |        |
| 🎡 Time Parameters           | Elevator Type:          | DS-K2210                         |        |
| Permission Password         | Negative Floor          |                                  |        |
| Access and Elevator Control | Negauve Floor.          |                                  |        |
| IO Input/Output             | Interface Type:         | Network Interface                |        |
| Wolume Input/Output         |                         | the same interface type.         |        |
| Arming Information          | Enable Or Not:          | Yes                              |        |
| Intercom Protocol           | Server IP Address:      | 192.168.1.119                    | AR III |
| 🛨 🚳 Network                 | Server Port:            | 8000                             |        |
| 🛨 🚳 Video Display           | User Name:              | admin                            |        |
|                             | Password:               | ••••••                           |        |
|                             |                         | Save                             |        |
|                             |                         |                                  |        |

- 4) Setup an indoor station to connect to the door station
- 5) Click remote configuration of the indoor station. Setup the floor NO for the indoor station (the example below is shown as NO 2)

| – 🐼 System              | Configuring the Room Numbers |
|-------------------------|------------------------------|
| Device Information      | Device No. Configuration     |
| 💮 General               | Device Type: Indoor Station  |
| 🎡 Time                  | Room No: 205                 |
| 🎡 System Maintenance    |                              |
| 🎡 User                  | FIOOTNO.: 2                  |
| @ RS485                 | Save                         |
| 🖸 🚳 Intercom            |                              |
| 🔅 ID Configuration      |                              |
| ③ Time Parameters       |                              |
| Permission Password     |                              |
| Zone Alarm              |                              |
| 🎯 IP Camera Information |                              |
| Volume Input/Output     |                              |
| Ring Import             |                              |
| Arming Information      |                              |
| Reference Protocol      |                              |
| Network                 |                              |
|                         |                              |
|                         |                              |
|                         |                              |

6) Now when you unlock the door from the indoor station, it will trigger relay output 2 in the distributed lift control

| Title:   | How to set up elevator controller to work with intercom system | Version: | v1.0 | Date: | 24/10/2018 |
|----------|----------------------------------------------------------------|----------|------|-------|------------|
| Product: | Lift controller & intercom                                     |          |      | Page: | 1 of 12    |

### 4. Set up the activation time for each relay output of the distributed lift control.

1) We need to setup the activation time for each relay output of the distributed lift control. Click "Access Control" tab in iVMS-4200

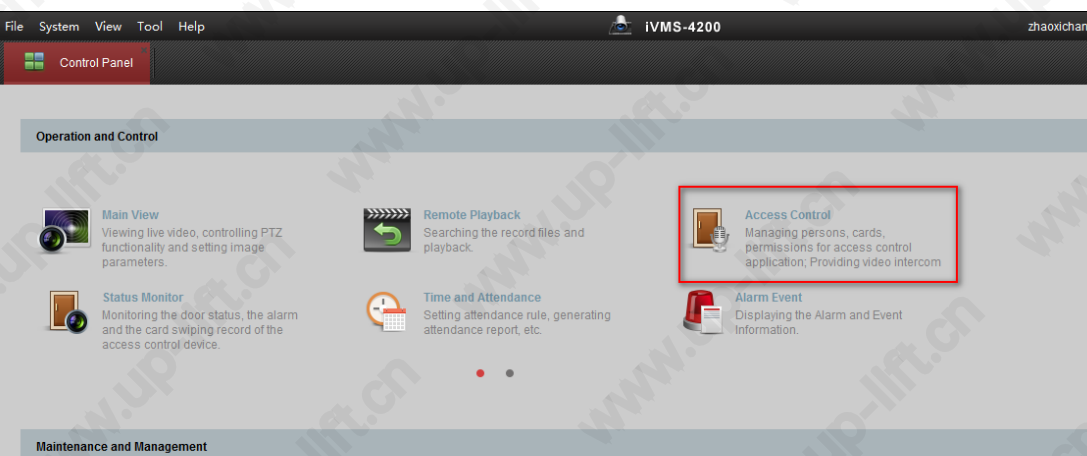

#### 2) Click "Advanced Function"

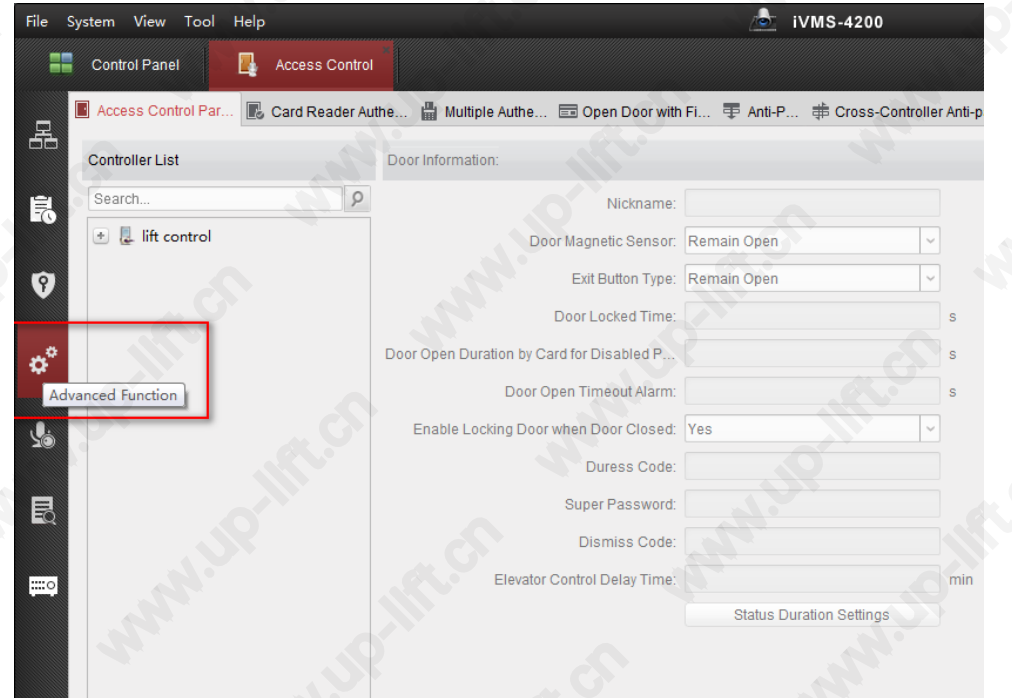

| Title:   | How to set up elevator controller to work with intercom system | Version: | v1.0 | Date: | 24/10/2018 |
|----------|----------------------------------------------------------------|----------|------|-------|------------|
| Product: | Lift controller & intercom                                     |          |      | Page: | 1 of 12    |

- 3) Click any floor under "lift control". Floor 1 used as an example below
  - If the master lift control is using firmware V1.0.0, then the floor relay action time is the relay output activation time
  - If the master lift control is using firmwareV1.0.1, then the elevator control delay time is the relay output activation time

| File | System | View        | Tool      | Help             | 💩 iVMS-4200                                                                                            |      |
|------|--------|-------------|-----------|------------------|----------------------------------------------------------------------------------------------------|------|
|      | Cont   | trol Pane   |           | Access Control   |                                                                                                    |      |
| 모    | Acce   | ess Cont    | trol Par. | 💽 Card Reader Au | uthe Access Control athe 📼 Open Door with Fi 🖶 Anti-P 🖨 Cross-Controller Anti-passi 📔 Multi-door Int 🗏 | II A |
| 66   | Contr  | roller List | t         |                  | Door Information:                                                                                      |      |
|      | Sear   | rch         |           | 9                | Nickname: Floor 1                                                                                      |      |
|      |        | 💄 lift co   | ontrol    | - Ó              | Door Magnetic Sensor: Remain Closed 🗸                                                                  |      |
| Ø    |        | E F         | oor 1     |                  | Exit Button Type: Remain Open                                                                          |      |
|      |        | 📔 Fl        | oor 2     | U                | Floor Relay Action Time: 10 s                                                                          |      |
|      |        | E Fl        | oor3      |                  |                                                                                                    |      |
| ¢    |        | E F         | oor4      |                  | Door Open Duration by Card for Disabled P 15 s                                                         |      |
|      |        | E F         | oor5      |                  | Door Open Timeout Alarm: 30 s                                                                          |      |
| ų.   |        | FI          | oor6      |                  | Enable Locking Door when Door Closed: Yes 🗸                                                            |      |
|      |        | FI          | oor7      |                  | Duress Code:                                                                                           |      |
| R    |        | 📔 Fl        | oor8      |                  | Super Password:                                                                                        |      |
| EQ   |        | F)          | oor9      |                  | Dismise Code:                                                                                          |      |
|      |        | 📑 Fl        | oor10     |                  |                                                                                                    |      |
|      |        | E F         | oor11     |                  | Elevator Control Delay Time: 1                                                                         |      |
|      |        | FI          | oor12     |                  | Status Duration Settings                                                                               |      |
|      |        | E F         | oor13     |                  |                                                                                                    |      |
|      |        | E FI        | oor14     |                  |                                                                                                    |      |

### 5. Enroll users to the system

1) Click the "Access Control" tab in iVMS-4200

| File System View Tool                                                                                                    | Help                                   |                                                                                                    | L IVMS-4200                                                                                                    | zhaoxichang                           |
|----------------------------------------------------------------------------------------------------|----------------------------------------|----------------------------------------------------------------------------------------------------|----------------------------------------------------------------------------------------------------|---------------------------------------|
| Control Panel                                                                                                    |                                        |                                                                                                    |                                                                                                    |                                       |
|                                                                                                    |                                        | ~                                                                                                    |                                                                                                    |                                       |
| Operation and Control                                                                                                    |                                        |                                                                                                    |                                                                                                    |                                       |
| Main View<br>Viewing lite wit<br>unclionally an<br>parameters.<br>Status Monitoring<br>Monitoring the<br>and the card's<br>access control | eo, controlling PTZ<br>d setting image | Remote Playback<br>Searching the record files and<br>playback.<br>Time and Attendance<br>Setting attendance rule, generatin<br>attendance report, etc. | <ul> <li>Access Control<br/>Amaging persons, c<br/>permissions for acce<br/>application; Providing</li> <li>Marray</li> <li>Point</li> <li>Astrong the Astrong and<br/>Information</li> </ul> | ards.<br>ss.co.ntol<br>video intercom |
| Maintenance and Manage                                                                                                    | nent                                   |                                                                                                    |                                                                                                    |                                       |
|                                                                                                    |                                        |                                                                                                    |                                                                                                    |                                       |

| Title:   | How to set up elevator controller to work with intercom system | Version: | v1.0 | Date: | 24/10/2018 |
|----------|----------------------------------------------------------------|----------|------|-------|------------|
| Product: | Lift controller & intercom                                     |          |      | Page: | 1 of 12    |

2) Add an organization first

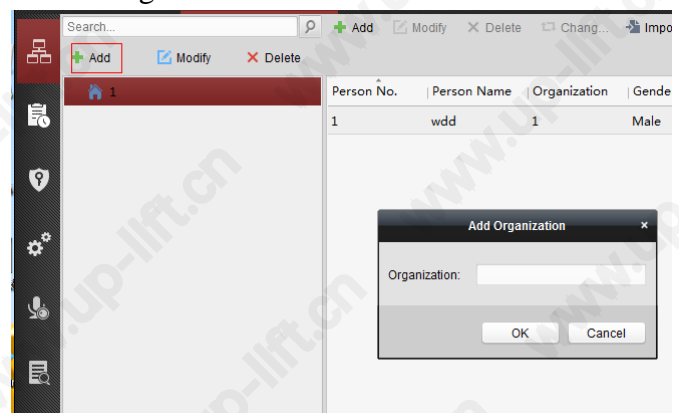

3) Add a user and input user information. Once done, select "Add" under the "Credential" tab

|                 |                  | Add Person       | n                                       | × |
|-----------------|------------------|------------------|-----------------------------------------|---|
| Person No.:     | 3                |                  |                                         |   |
| Person Name:    | Nick             |                  |                                         |   |
| Gender:         | Male             | O Female         | •                                       |   |
| Phone No.:      |                  |                  |                                         |   |
| Date of Birth:  | 2018-10-19       | <b>2</b>         |                                         |   |
| Place of Birth: |                  |                  |                                         |   |
| Email:          |                  |                  |                                         |   |
|                 |                  |                  | Upload Picture Take Photo               |   |
| Credential      | 🕃 Details 🤱      | Permission 🛅     | Attendance Rule                         |   |
| 🖾 Card 👤        | Face Picture 🛛 🧔 | Fingerprint      |                                         |   |
| 🕇 Add 🗹         | Modify 🗙 Dele    | te 🖗 Link        | 謎 QR 上 Link & Rep                       |   |
| Index           | Card No.         | Link Fingerprint | nt   Link Face Picture   Card Effective | ( |
|                 |                  |                  |                                         |   |

| Title:   | How to set up elevator controller to work with intercom system | Version: | v1.0 | Date: | 24/10/2018 |
|----------|----------------------------------------------------------------|----------|------|-------|------------|
| Product: | Lift controller & intercom                                     |          |      | Page: | 1 of 12    |

4) Select a card reader which is connected to the master lift control. Now select "Read" to read the card number and save the information after the card details are displayed

|   |                   | ) bbA                                                     | Card                        | ×          | ×    |
|---|-------------------|-----------------------------------------------------------|-----------------------------|------------|------|
| P | General Card Smar | t Card                                                    |                             |            |      |
| P | Card Type:        | Normal Card                                               |                             | ~          |      |
| G | e Remark:         |                                                           |                             |            |      |
| P | Card Password:    | Password                                                  |                             | 9          |      |
| D | Effective Period: | From 2018-10-19 1                                         | 3:55:00 📆 To 2028-10-19     | 13:55:00 📆 |      |
| P | a                 | Access Contro                                             | Entrance Card Reader1       | Read       |      |
|   | Card Reader Mode: | <ul> <li>Card Enrollme</li> <li>Manually Input</li> </ul> | G door 2                    | Enter      | noto |
|   |                   |                                                           | - 👢 lift control            |            |      |
|   |                   |                                                           | Entrance Card I             |            |      |
|   | 1                 |                                                           | Transferred Exit Card Reade |            | (    |
|   | Index C           | ard No. Card                                              |                             | Card Effec |      |
|   |                   |                                                           |                             |            |      |
|   |                   |                                                           |                             | ]          |      |
|   |                   |                                                           | ок                          | Cancel     |      |

5) Go to the "Permission" tab and "Add" a new permission. Distribute different floors to different users

| File System View Tool Help    |                                                        | • iVMS-4200                |
|-------------------------------|--------------------------------------------------------|----------------------------|
| Control Panel Recess Control  | A                                                      | Add Permission *           |
| Apply                         | Permission Name:<br>J<br>Template: Whole Week Template | Add Template               |
| Permission Na Template Person | Person                                                 | Selected Personel(1)       |
| e l                           | Search                                                 | P Search P                 |
|                               | — • 🆌 нік                                              | Person Name Organization   |
|                               | Nick                                                   | L Nick HIK                 |
| <b>V</b>                      | 🗆 🚨 Tom                                                |                            |
| *                             | Access Control Point/Device                            | < Selected Door/Device(2)  |
|                               | Search                                                 | P Search P                 |
|                               | 🖃 🔳 lift control                                       | Access Contro   Door Group |
|                               | 🗹 📕 Floor 1_lift control                               | Floor 1 lift control       |
|                               | 🗹 📓 Floor 2_lift control                               | Floor 2 lift control       |
|                               | 🗆 📕 Floor3_lift control                                | <                          |
|                               | 🗆 📓 Floor4_lift control                                |                            |
|                               | 🗆 📕 Floor5_lift control                                |                            |
|                               |                                                        | OK Cancel                  |

| Title:   | How to set up elevator controller to work with intercom system | Version: | v1.0 | Date: | 24/10/2018 |
|----------|----------------------------------------------------------------|----------|------|-------|------------|
| Product: | Lift controller & intercom                                     |          |      | Page: | 1 of 12    |

6) Download the permission to maser lift control by clicking "Apply Changes"

| File S | System View Tool Help               |                                | ivms-4      |
|--------|-------------------------------------|--------------------------------|-------------|
|        | Control Panel 🛛 🔤 Access Control    |                                |             |
| 早      | 🕂 Add 🔀 Modify 🗙 Delete 🔒 Apply All | Apply Changes                  | Ģ.          |
|        | Permission Na Template Person       | Door Details                   | Status      |
| Ê.     | Test Whole Week Nick                | Floor 1_lift co <u>Details</u> | Not Applied |
|        | 0                                   |                                |             |
| 9      |                                     |                                |             |
|        |                                     |                                |             |

7) Now when you badge the card in the card reader which is connected to the lift controller, it will trigger the related relay output on distributed lift controller

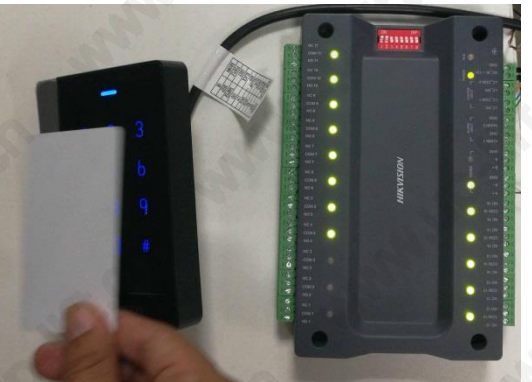

- 6. Installation
- 1) Controller installation diagram

| Title:   | How to set up elevator controller to work with intercom system | Version: | v1.0 | Date: | 24/10/2018 |
|----------|----------------------------------------------------------------|----------|------|-------|------------|
| Product: | Lift controller & intercom                                     |          |      | Page: | 1 of 12    |

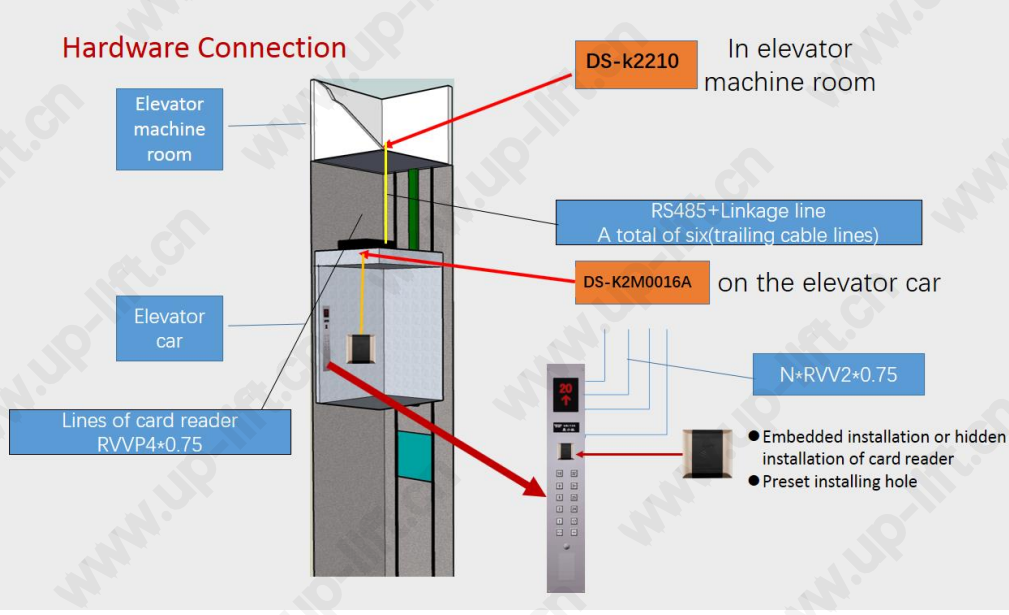

#### 2) Principle:

(<u>The DIP switch of distributed elevator controller (DS-K2M0016A) is decimal 3-10</u>) : We control the buttons in the elevator, by connecting NC (normally closed) and COM (common) into the button circuit. If the permission is verified, the relay will action and you can press the corresponding level button. The reason for connecting normally closed is that in the normal state the relay coil is energized and the relay contact are open. When the relay output is triggered, the relay contacts will close and allow the relevant button to be pressed. The advantage of this circuit is that it will allow the button to be pressed if the power supply fails and is unable to power the relay coil.

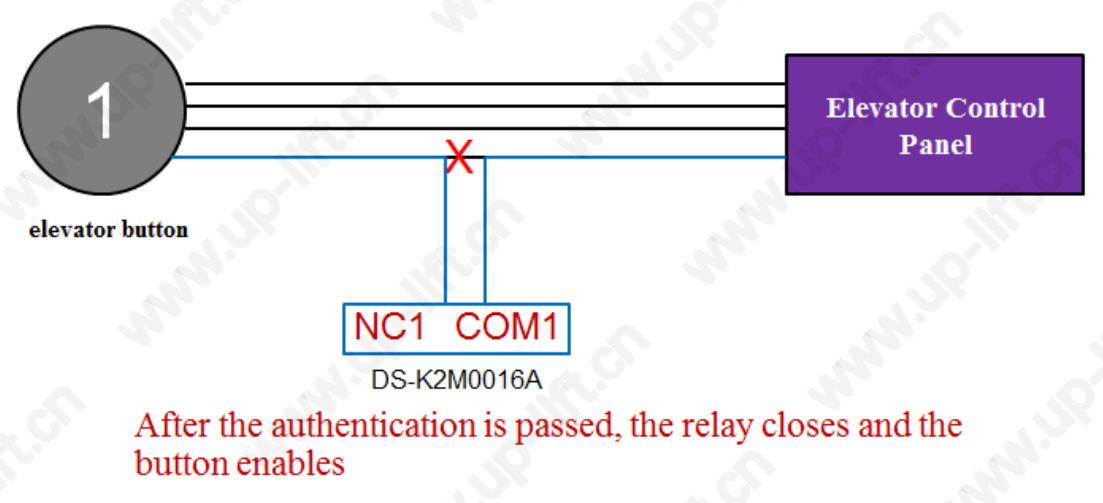

| Title:   | How to set up elevator controller to work with intercom system | Version: | v1.0 | Date: | 24/10/2018 |
|----------|----------------------------------------------------------------|----------|------|-------|------------|
| Product: | Lift controller & intercom                                     |          |      | Page: | 1 of 12    |

Connect the relay output to the corresponding button

Relay connection

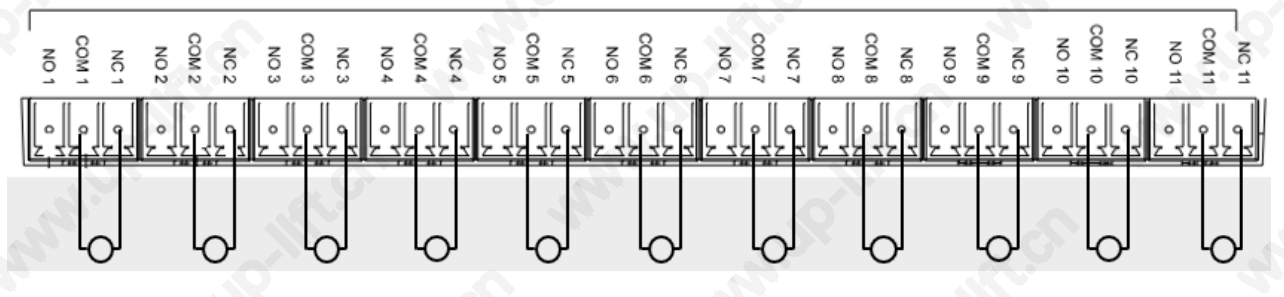

First Choice for Security Professionals HIKVISION Technical Support